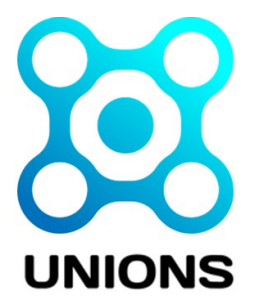

# Приложение «Unions» Инструкция пользователя v. 2.7.1 (Linux)

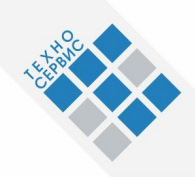

## Москва 2023

## Содержание

| 1. Введение                                      | 3  |
|--------------------------------------------------|----|
| 1.1. Список обозначений и сокращений             | 3  |
| 2. Описание операций                             | 4  |
| 2.1. Регистрация                                 | 4  |
| 2.2. Авторизация                                 | 5  |
| 2.3. Бот Unions                                  | 6  |
| 3. Пользовательский интерфейс                    | 7  |
| 3.1. Управляющая организация                     | 7  |
| 3.2. Организации объединения                     | 8  |
| 3.3. Сотрудники объединения                      | 11 |
| 3.4. Комитеты и рабочие группы                   | 11 |
| 3.5. Сообщения                                   | 13 |
| 3.6. Мероприятия                                 | 13 |
| 3.7. Опросы                                      | 16 |
| 3.8. Инфолента                                   | 17 |
| 3.9. Настройки                                   | 18 |
| 3.10. Связаться с куратором                      | 18 |
| 3.11. Смена делового объединения                 | 18 |
| 4. Возможные ошибки и рекомендации по устранению | 20 |

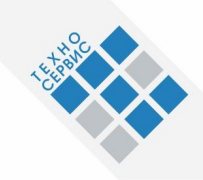

## 1. Введение

- Для доступа к Unions-Веб нужно открыть в браузере страницу <u>http://linux.unions.me/welcome</u>
- Доступ к Unions можно получить через бота UnionsAppBot по ссылке <u>https://t.me/UnionsAppBot</u>

## 1.1. Список обозначений и сокращений

- УО управляющая организация
- ДО деловое объединение

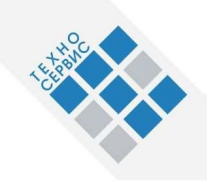

## 2. Описание операций

## 2.1. Регистрация

| UNIONS Bot                                                                  | $\bigcirc$              |                         |      |
|-----------------------------------------------------------------------------|-------------------------|-------------------------|------|
| бот                                                                         | Q                       | $\Box$                  |      |
| 28 сентября                                                                 |                         |                         |      |
| Завершить процедуру регистрации в Unions. Подтверд<br>номер телефона.       | <mark>ить</mark><br>18: | 02                      |      |
| UNIONS Bot<br>Завершить процедуру<br>Р2 добавить<br>Номер подтвержден 18:02 | регис                   | траци<br>АКТ<br>18:02 、 |      |
| Приглашение принято. 18:02                                                  | 200                     | 35                      | · B. |
| Unions 🔗 Написать сообщение                                                 |                         | ::                      | Ģ    |

Для получения доступа к приложению пользователь должен быть зарегистрирован администратором Unions.

Для завершения регистрации в Unions, после получения приглашения, необходимо подтвердить свой номер телефона в боте Unions Bot, либо зайти в приложение, используя любую ссылку из пункта 1. После этой операции у вас появится доступ к приложению.

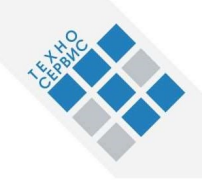

### 2.2. Авторизация

Для авторизации нужно нажать кнопку «ВХОД», расположенную в верхнем левом углу.

При входе в Unions пользователь вводит номер телефона, после этого у него запрашивается код из PUSH уведомления, отправленного в Telegram.

При необходимости можно выбрать код телефона вашей страны. Также в Unions можно войти, отсканировав QR-код в приложении Telegram на вашем мобильном устройстве (в мобильном приложении Unions данный способ входа недоступен). Также Вы можете авторизоваться в приложении через бота, в котором проходили регистрацию. Ещё вы можете войти в приложение с использованием своей электронной почты, в таком случае вы получите доступ ко всему функционалу Unions без функционала Telegram (Сообщения), при необходимости вы можете авторизоваться через Telegram во вкладке «Сообщения» в той же сессии.

| Посмотреть описание продукта            |
|-----------------------------------------|
| $\sim$                                  |
|                                         |
|                                         |
| Пожалуйста, введите свой номер телефона |
| номер телефона                          |
| ПОЛУЧИТЬ ПАРОЛЬ В TELEGRAM              |
| Bxod no QR-kody Telegram                |
| Вход по почте                           |
| @DevUnionsAppBot                        |
| Coversion on the App Store              |
| v 2.7.0 (dev)                           |
|                                         |

При первом входе вы подпишетесь на бота Unions: «Unions Bot», а также на некоторые групповые чаты и каналы.

Прим. если не приходит код подтверждения или не открывается приложение после авторизации, см. п. 4 данной инструкции.

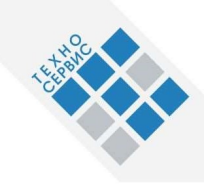

## 2.3. Бот Unions

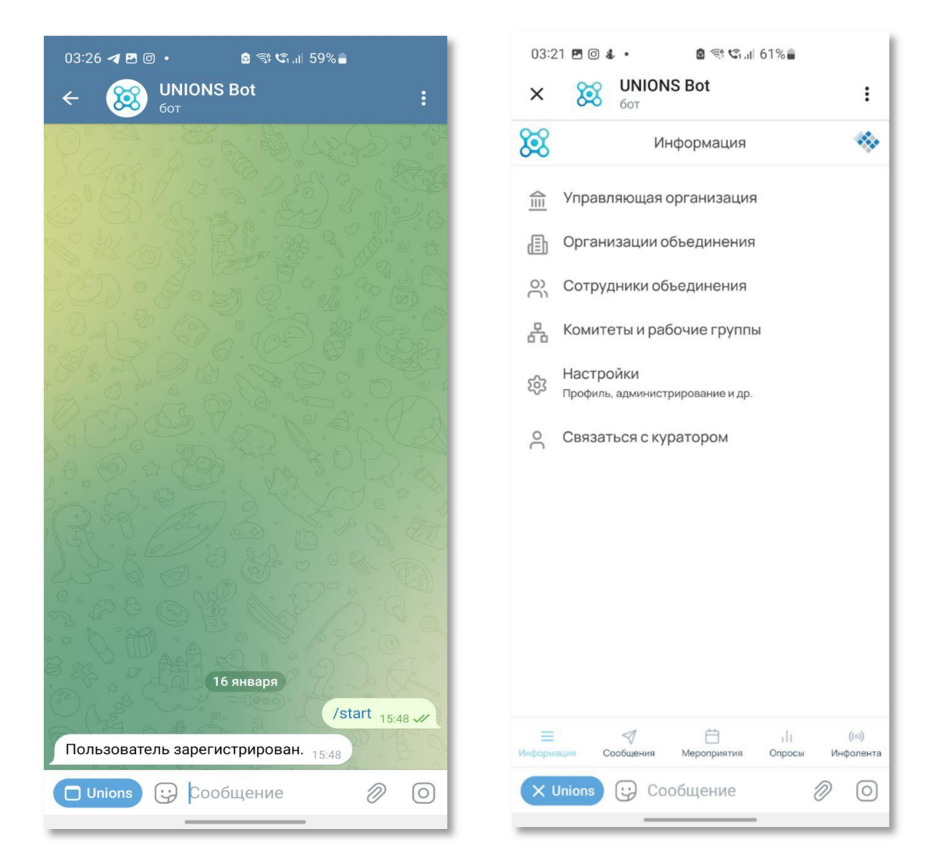

Для запуска приложения необходимо нажать на кнопку UNIONS, которая появляется в нижнем левом углу экрана.

Функционально бот аналогичен полноценному приложению. Вкладка «Сообщения» не работает, в связи с ограничениями платформы Телеграм.

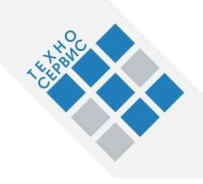

## 3. Пользовательский интерфейс

## 3.1. Управляющая организация

|                                                                                                    | i Need Office                                          |                                                                                  |                                                         |
|----------------------------------------------------------------------------------------------------|--------------------------------------------------------|----------------------------------------------------------------------------------|---------------------------------------------------------|
| 111 Управляющая организация                                                                                    | COMPANY                                                | CON                                                                              | MPANY                                                   |
| <ul> <li>Организации объединения</li> <li>Сотрудники объединения</li> <li>Комитеты и рабочие группы</li> </ul> | <ul> <li>Информация</li> <li>24. Сотрудники</li> </ul> | Пописе избелие<br>Управляюция организация<br>Колисство организаций общениия<br>2 | Creshwawaa e 2000wa<br>Head Office                      |
| Сообщения     Мероприятия                                                                                      | •••• трупповые чаты и каналы                           | Приводая форма<br>ОАО                                                            | Фактичаский адрес<br>Моская, ул. Премистенская, д. 16c1 |
| Опросы<br>((*)) Инфолента<br>(§) Настройки                                                                     |                                                        | Придинеский адрес<br>Москва, ул. Маросейка, д. 6                                 | Карточая компания<br>Скачать                            |
|                                                                                                    |                                                        |                                                                                  |                                                         |
|                                                                                                    |                                                        |                                                                                  |                                                         |
|                                                                                                    |                                                        |                                                                                  |                                                         |
| Head Office<br>Управляющая организация<br>v 2.7.0 (dev)                                                        |                                                        |                                                                                  |                                                         |

#### Информация

Цифровой профиль делового объединения, заполняется администратором УО. Помимо стандартных полей можно добавить опциональные, такие как: Телефон, Email, Веб-страница, Социальная сеть, Ссылка на документ, Мессенджер, Прочее, Файл. Количество полей не ограничено.

#### Сотрудники

Список сотрудников деловых объединений. Номер телефона и роль пользователей скрыты. Для перехода в чат с сотрудником предусмотрена кнопка «ОТПРАВИТЬ СООБЩЕНИЕ». Раздел «Сотрудники» не отображается у пользователей с ролью «Наблюдатель». В блоке полей организации, в котором отображается должность пользователя в той компании, к которой он прикреплён. Также в профиле пользователя отображается список комитетов, в которых участвует данный сотрудники УО. Для перехода в комитет предусмотрена соответствующая кнопка.

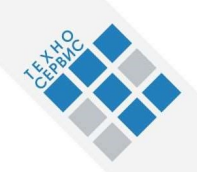

| 🕅 UNIONS                  |     |                         | Список сотрудников |         |
|---------------------------|-----|-------------------------|--------------------|---------|
|                           |     | Head Office             | количес            | тво: 11 |
| Управляющая организация   |     | COMPANY                 | Б                  |         |
| Организации объединения   | 0   | Информация              | БC                 |         |
| Сотрудники объединения    | 224 | Сотрудники              |                    |         |
| Комитеты и рабочие группы | -   | Групповые чаты и каналы | ГМ                 |         |
| Сообщения                 |     |                         | ДР                 |         |
| Мероприятия               |     |                         |                    |         |
| Опросы                    |     |                         | ДК                 |         |
| Инфолента                 |     |                         | -                  |         |
| Настройки                 |     |                         |                    |         |
|                           |     |                         | MA                 |         |
|                           |     |                         | мэ                 |         |
|                           |     |                         | CA                 |         |
|                           |     |                         | CA                 |         |
|                           |     |                         | CE                 |         |
|                           |     |                         | TT                 |         |
| Head Office               |     |                         |                    |         |
| Управляющая организация   |     |                         |                    |         |
| v 2.7.0 (dev)             | _   |                         |                    |         |

#### Групповые чаты и каналы

Список групповых чатов и каналов делового объединения. Все пользователи делового объединения могут подписаться на данные чаты и перейти в них. Для подписки и перехода в чат предусмотрены соответствующие кнопки. При открытии чата можно увидеть список его участников. Групповые чаты и каналы, на которые подписан пользователь, доступны в инфоленте.

### 3.2. Организации объединения

#### Профиль компании-члена ДО

заполняется администратором этой компании или администратором УО. Является профилем организации-участника делового объединения.

#### Информация

Данные об организации. У Администратора организации дополнительно есть кнопка «**РЕДАКТИРОВАТЬ**» (расположена в нижней части блока «Информация»).

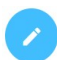

При нажатии администратор переходит в режим редактирования, где может изменять информацию об организации. После редактирования нужно нажать кнопку «СОХРАНИТЬ» для сохранения или кнопку «ОТМЕНИТЬ» для отмены изменений. В случае удаления фотографии её нельзя будет вернуть с помощью кнопки «ОТМЕНИТЬ». Администратору организации доступен счёт для оплаты членского взноса.

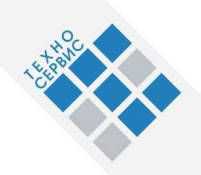

| 🕅 UNIONS                                                | (     | Организации объединения                                       |                        | За Тахил Саламс 😪 🌢                |                                                           |  |
|---------------------------------------------------------|-------|---------------------------------------------------------------|------------------------|------------------------------------|-----------------------------------------------------------|--|
|                                                         | Поиск | Y                                                             | ИТ, Финансовый сектор, |                                    |                                                           |  |
| Управляющая организация                                 |       |                                                               |                        | Экология, Разработка               |                                                           |  |
| Организации объединения                                 |       |                                                               | 0                      | Информация                         | Construction                                              |  |
| О) Сотрудники объединения                               |       |                                                               |                        | <b>^</b>                           | ООО ТехноСервис                                           |  |
| Ф. Комитеты и рабочие группы                            |       |                                                               | -                      | Сотрудники                         | Сокращенное название<br>ТехноСервис                       |  |
| 🗇 Сообщения                                             |       |                                                               |                        | pyrinouro nor or nor or nor or nor |                                                           |  |
| Нероприятия                                             |       |                                                               | 221                    | Состоит                            | Правовая форма<br>ООО                                     |  |
| Опросы                                                  |       |                                                               |                        |                                    | Фактический адрес                                         |  |
| (‹›)) Инфолента                                         |       |                                                               |                        |                                    | Москва, ул. Доброслободская, 6 стр.1<br>Юридический адрес |  |
| 203 Настройки                                           |       |                                                               |                        |                                    | москва, ул. доорослооодская, 6 стр.1                      |  |
|                                                         |       |                                                               |                        |                                    | Отрасль Разработка, Финансовый сектор, ИТ, Экология 🗸     |  |
|                                                         | ۲     | ТехноСервис<br>ИТ, Финансовий сектор, Экология,<br>Разработка |                        |                                    | Карточка компании<br>Сканать                              |  |
|                                                         |       |                                                               |                        |                                    |                                                           |  |
|                                                         |       |                                                               |                        |                                    |                                                           |  |
|                                                         |       |                                                               |                        |                                    |                                                           |  |
| Head Office<br>Управляющая организация<br>v 2.7.0 (dev) |       | Lances -                                                      |                        |                                    |                                                           |  |

#### Сотрудники

Список сотрудников организации с возможностью просмотра их данных, а также перехода в приватный чат с выбранным сотрудником. Номер телефона, электронная почта и роль сотрудников скрыты для всех, кроме администратора организации.

У администратора организации дополнительно есть кнопка «**ДОБАВИТЬ СОТРУДНИКА**» (+) (расположена в правом верхнем углу блока «Список сотрудников»). Также администратор может редактировать информацию о сотрудниках в своей организации и удалить их профиль, для этого нужно открыть профиль сотрудника и нажать соответствующую кнопку.

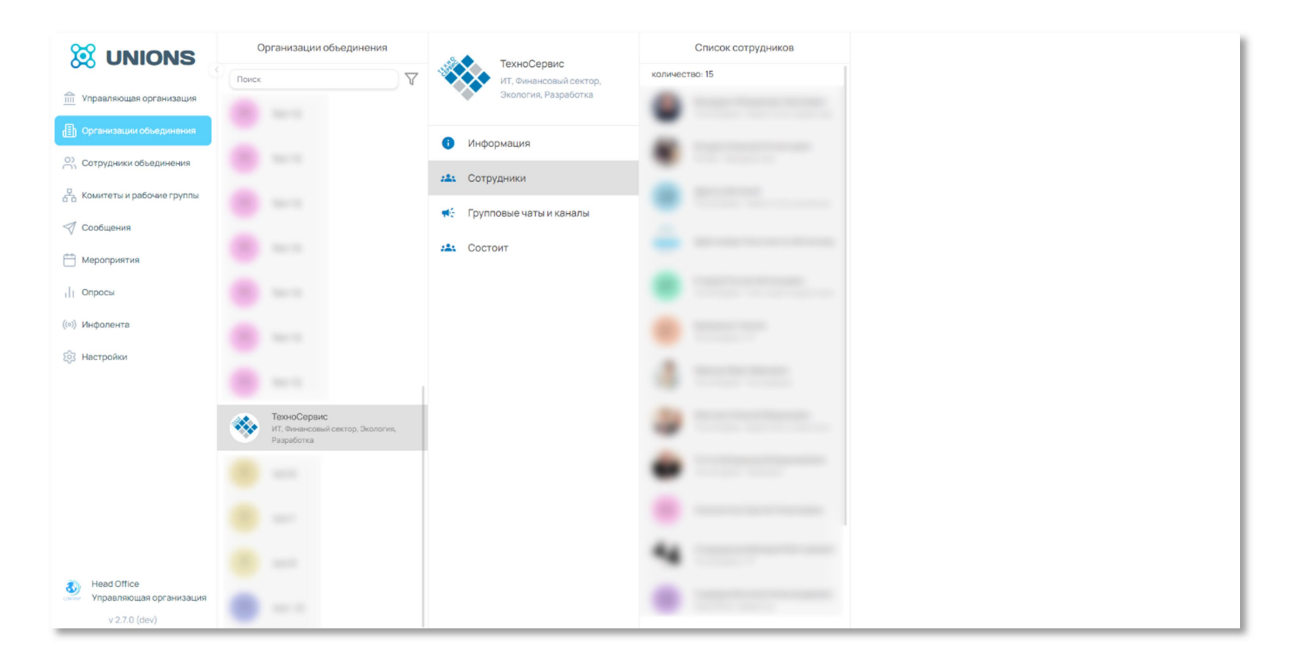

У наблюдателей раздел «Сотрудники» отображается только в своей организации.

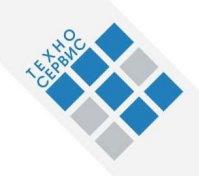

#### Групповые чаты и каналы

Информационные каналы и групповые чаты организации, на которые может подписаться любой участник делового объединения. Для подписки и перехода в чат предусмотрены соответствующие кнопки. Все чаты, на которые подписался пользователь, доступны в инфоленте.

У администратора организации дополнительно есть кнопка «ДОБАВИТЬ ЧАТ». Администратор может создать новый групповой чат, канал или подключить существующий чат со всеми участниками.

Для подключения нужно нажать на кнопку «**ДОБАВИТЬ ЧАТ**» и выбрать пункт привязать существующую группу/канал. После этого в списке нужно выбрать чат, который вы хотите привязать.

Привязать чат может только владелец чата.

Администратор организации может удалить чат из приложения, для этого нужно нажать на чат, в открывшемся блоке нажать на кнопку «УДАЛИТЬ».

При подтверждении удаления можно выбрать пункт «Также удалить из Telegram». В таком случае чат удалится из Unions и Telegram. Восстановить чат, удалённый из Telegram невозможно.

Канал — писать в чат могут только администраторы чата. Всем остальным участникам доступен просмотр.

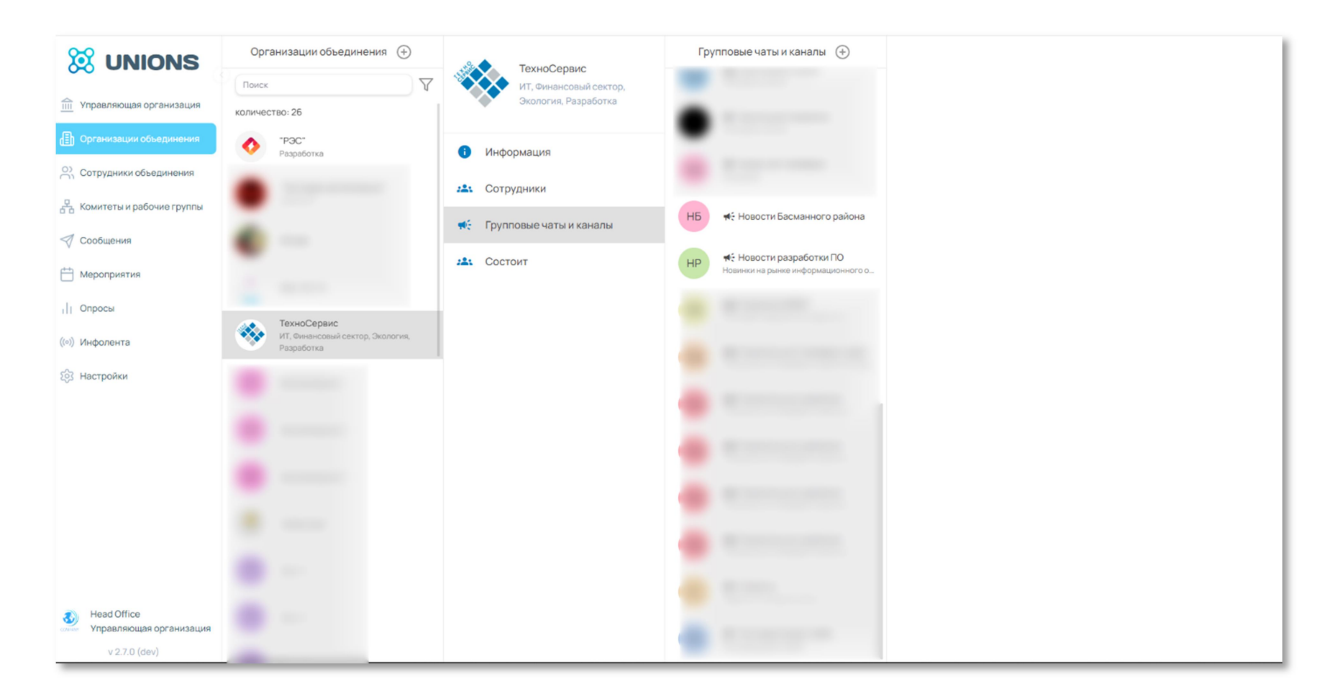

Групповые чаты — все участники могу писать в чат.

#### Комитеты и рабочие группы

Список комитетов, в которых участвуют сотрудники данной организации. Для перехода в комитет предусмотрена соответствующая кнопка.

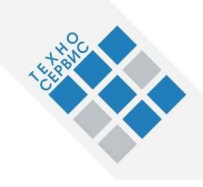

## 3.3. Сотрудники объединения

Список всех сотрудников делового объединения с возможностью поиска по ФИО. Телефон и роль скрыты. Для перехода в чат с пользователем предусмотрена соответствующая кнопка. Наблюдателям раздел «Сотрудники объединения» недоступен.

| 🕅 UNIONS                                               | Сотрудники объединения                |                                                 |                                         |
|--------------------------------------------------------|---------------------------------------|-------------------------------------------------|-----------------------------------------|
|                                                        | Поиск 🖓 🖓                             |                                                 | CE                                      |
| 1111 Управляющая организация                           |                                       |                                                 | CL                                      |
| Организации объединения                                |                                       |                                                 |                                         |
| Сотрудники объединения                                 |                                       | чамилии<br>Сидоров                              | рами<br>Евгений<br>                     |
| С Комитеты и рабочие группы                            |                                       | Отчество<br>Евгеньевич                          | Адрес электронной почты<br>8⊛techsrv.ru |
| 🗇 Сообщения                                            |                                       | Должность функциональная                        | /                                       |
| Н Мероприятия                                          | СЕ ПрЭксперт: Разработчик на аутсорсе | Заместитель руководителя                        |                                         |
| Опросы                                                 |                                       | 🚖 прэкоперт                                     |                                         |
| (ю) Инфолента                                          | 44                                    | Должность в компании<br>Разработчик на аутсорсе |                                         |
| 203 Настройки                                          | -                                     |                                                 |                                         |
|                                                        |                                       |                                                 |                                         |
|                                                        |                                       |                                                 |                                         |
|                                                        |                                       |                                                 |                                         |
|                                                        |                                       |                                                 |                                         |
|                                                        | •                                     |                                                 |                                         |
| Неаd Оттсе<br>Управляющая организация<br>v 2.7.0 (dev) |                                       |                                                 |                                         |

### 3.4. Комитеты и рабочие группы

Комитеты создаются и редактируются администратором УО. Также в Unions предусмотрена возможность создавать подкомитеты внутри комитетов.

#### Информация

Данные о комитете. Доступен переход к профилю руководителя и секретаря комитета. Из профиля пользователя можно перейти в личный чат с сотрудником.

| 🐹 UNIONS                                 | Комитеты и рабочие группы            | Комитет Unions                             |                                                  |
|------------------------------------------|--------------------------------------|--------------------------------------------|--------------------------------------------------|
| Управляющая организация                  | Поиск                                | КО Группа разработчиков и<br>тестировщиков | КО                                               |
| Организации объединения                  |                                      | Информация                                 | Назалие                                          |
| О) Сотрудники объединения                |                                      |                                            | Комитет Unions                                   |
| 🖧 Комитеты и рабочие группы              |                                      | Рустики                                    | Описание<br>Группа разработчиков и тестировщиков |
|                                          | KOMMITET Unions                      |                                            |                                                  |
| 🛗 Мероприятия                            | Группа разработчиков и тестировшиков | • Мероприятия                              |                                                  |
| Опросы                                   | К Комитет разработчиков 🧄            |                                            |                                                  |
| (ю) Инфолента                            | р мазработчики-<br>фронтандеры       |                                            |                                                  |
| 🛞 Настройки                              | Р Разработчики-бакандеры             |                                            |                                                  |
|                                          | Комитет тестировщиков                |                                            |                                                  |
|                                          |                                      |                                            |                                                  |
|                                          |                                      |                                            |                                                  |
|                                          |                                      |                                            |                                                  |
|                                          |                                      |                                            |                                                  |
| 4 Head Office<br>Управляющая организация |                                      |                                            |                                                  |
| v 2.7.0 (dev)                            |                                      |                                            |                                                  |

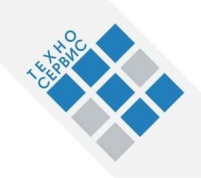

#### Участники

Список участников комитета с возможностью открыть их профиль. В профиле участников комитета скрыты телефон, почта и роль. Доступен переход в личный чат. Наблюдателям раздел «Участники» недоступен. Чтобы стать участником комитета, Вам нужно обратиться к руководителю комитета или администратору УО.

|                                        | Комитеты и рабочие группы                                |                                | Участники                                                 |
|----------------------------------------|----------------------------------------------------------|--------------------------------|-----------------------------------------------------------|
|                                        | Поиск                                                    | КОМИТЕТ Unions                 | Поиск                                                     |
| П. о                                   | <ul> <li>• •</li> </ul>                                  | Тестпровалков                  | количество: 1                                             |
| Организации объединения                | • ·                                                      | <ol> <li>Информация</li> </ol> | МЭ Матвеев Эмиль Владимирович<br>Head Office: Тестировшик |
| Сотрудники объединения                 |                                                          | 🕰 Участники                    |                                                           |
| П Сообщения                            |                                                          | 📢 Групповые чаты и каналы      |                                                           |
| ••• Мероприятия                        | Комитет Unions<br>Группа разработчиков и тестировшиков ^ | • Мероприятия                  |                                                           |
| Опросы                                 | К Комитет разработчиков                                  |                                |                                                           |
| ((о)) Инфолента                        | Р Разреботчики-<br>фронтэндеры                           |                                |                                                           |
| Настройки                              | Р Разреботчики-бэкэндеры                                 |                                |                                                           |
|                                        | Комитет тестировщиков                                    |                                |                                                           |
|                                        |                                                          |                                |                                                           |
|                                        |                                                          |                                |                                                           |
|                                        |                                                          |                                |                                                           |
|                                        |                                                          |                                |                                                           |
| Head Office<br>Управляющая организация |                                                          |                                |                                                           |
| v 2.7.0 (dev)                          | A Description                                            |                                |                                                           |

#### Групповые чаты

Список групповых чатов и каналов комитета или рабочей группы. Подписаться и войти в чат могут только участники комитета.

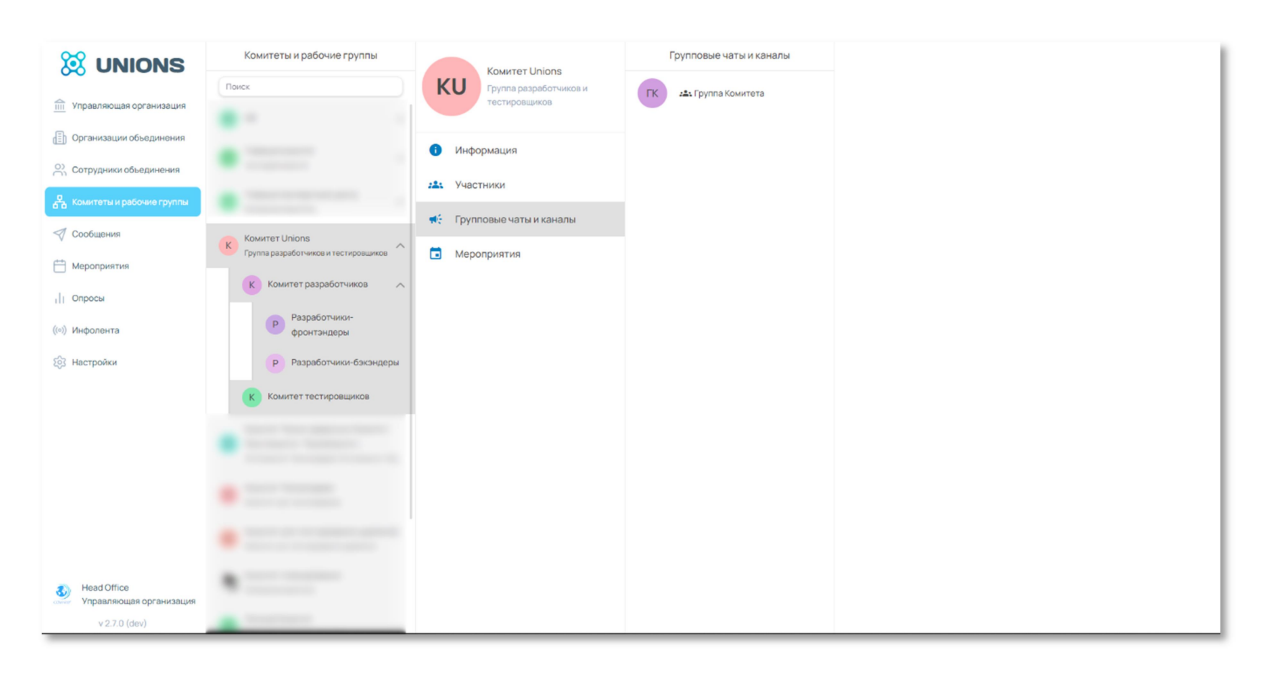

#### Мероприятия

Список мероприятий комитета. Создаются и редактируются администратором УО.

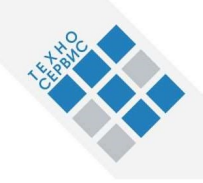

## 3.5. Сообщения

Список чатов с другими Сотрудниками Делового Объединения с возможностью поиска по ФИО. У Администратора дополнительно есть кнопка для создания/подключения групповых чатов и каналов. Чаты, созданные в разделе «Сообщения», будут отображаться у всех участников чата в этом разделе. Если вы подключаете существующий чат, то все участники чата будут иметь доступ к чату в Unions.

| 🕅 UNIONS                                 | Сообщения                                                                                                    | -                         |                                                                                                    |
|------------------------------------------|----------------------------------------------------------------------------------------------------|---------------------------|----------------------------------------------------------------------------------------------------|
|                                          | Поиск                                                                                                    | Закреплённое сообщение #1 |                                                                                                    |
| Управляющая организация                  |                                                                                                    | 29 MBR                    | porta vitae erat ut, commodo consequat nisl. Vivamus nec<br>purus neque. Aliquam nec placerat leo. Nam eu feugiat libero.                                                                           |
| Организации объединения                  | Contraction of the local division of the local division of the loc |                           | Nunc in pretium ligula. Curabitur commodo ante non massa<br>ultrices ultrices.                                                                                                    |
| О Сотрудники объединения                 | 9                                                                                                    |                           | integer eu sapien non metus gravida venenatis vitae id purus.<br>Suspendisse al sapien urna. Donec venenatis mauris nec est                                                                         |
| О Комитеты и рабочие группы              |                                                                                                    |                           | imperdiet, vitae rutrum ipsum iaculis. Praesent facilisis placerat<br>piel temper feurint. Aliquem a meses folis. Suspendines                                                                       |
| 🛷 Сообщения                              | •                                                                                                    |                           | potenti. Vivamus vel dui scelerisque, sagittis tellus venenatis,<br>iaculis odio. Sed a ornare neque. Pellentesque sollicitudin enim                                                                |
| Нероприятия                              |                                                                                                    |                           | eget lacus lobortis, malesuada viverra justo luctus. Praesent<br>varius vestibulum vulputate. Mauris dolor purus, semper a sem<br>ut, vehicula interdum orci. Nunc vitae turpis vei turpis placerat |
| 11 Опросы                                |                                                                                                    |                           | eleifend a quis diam. Nunc ac aliquam mi. Etiam pretium ligula<br>non sem condimentum, vitae vestibulum leo ultrices.                                                                               |
| ((=)) Инфолента                          |                                                                                                    |                           | Vivamus eget aliquam felis. Vestibulum congue ac arcu sit amet                                                                                                    |
| В Настройки                              |                                                                                                    |                           | quis nunc ante. Quisque et ornare dolor. Fusce gravida pharetra                                                                                                    |
|                                          |                                                                                                    |                           | diam sit amet efficitur. Proin nibh turpis, maximus maximus<br>massa et, vestibulum vehicula felis. Morbi rhoncus, velit ut                                                                         |
|                                          |                                                                                                    |                           | consectetur ultricies, risus erat aliquam magna, vel sollicitudin<br>ante nisi vitae nisi. Vestibulum vestibulum urna elit, quis                                                                    |
|                                          |                                                                                                    |                           | condimentum arcu tempor eget. Donec non viverra turpis.                                                                                                    |
|                                          |                                                                                                    |                           | Sed vel venenatis libero. Aenean a tristique dui. Sed vel ipsum<br>sed leo tincidunt tempus. Interdum et malesuada fames ac-                                                                        |
|                                          |                                                                                                    |                           | ante ipsum primis in faucibus. Vivamus consequat feugiat ex,                                                                                                    |
|                                          |                                                                                                    |                           | vehicula, hendrerit telius in, venenatis sem. Nulla suscipit                                                                                                    |
|                                          |                                                                                                    |                           | enim accumsan pharetra ut sit amet enim. Ionec eget nulla nec                                                                                                    |
|                                          |                                                                                                    |                           | ligula semper faucibus. Ut vitae tempus eros. Nam venenatis<br>ligula risus, id facilisis lorem mollis in.                                                                                          |
| Head Office                              |                                                                                                    |                           | 12.04 -                                                                                                    |
| Управляющая организация<br>x 2 7 0 (dev) |                                                                                                    | 🖉 Написать сообщение      | Ŷ                                                                                                    |

## 3.6. Мероприятия

Мероприятия создаются ответственным (имеющим доступ) сотрудником УО.

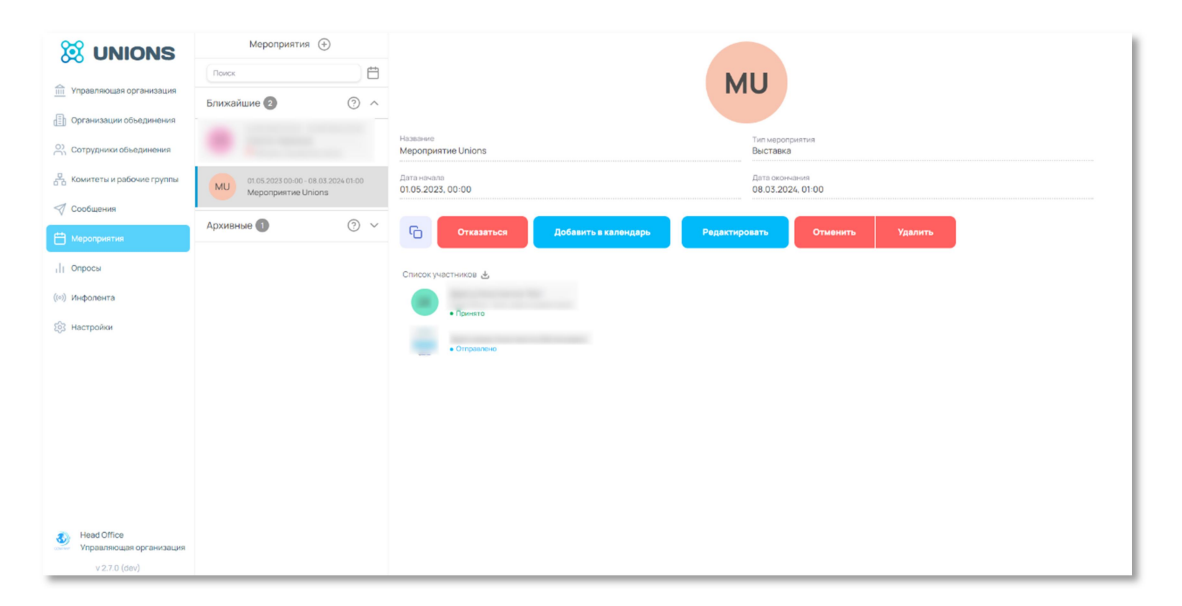

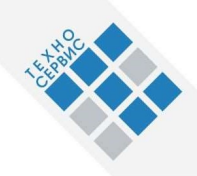

При создании мероприятия можно выбрать опции «Создать групповой чат», который автоматически будет связан с этим мероприятием, и опцию «Мероприятие видно всем». Помимо этого, к мероприятию можно загрузить сопутствующие документы.

При нажатии на мероприятие пользователю открывается интерфейс, в котором он может взаимодействовать с мероприятием. Здесь можно принять/отказаться от участия в мероприятии, скопировать ссылку на него, а также добавить его к себе в календарь.

Администратор и сотрудник УО может сбросить регистрацию участников при редактировании мероприятия. В таком случае каждый участник должен повторно подтвердить своё участие в мероприятии.

Уведомление о сбросе мероприятия приходит в бот мероприятия.

Поиск осуществляется по названию мероприятия через строку поиска. Строка поиска размещается в верхней части списка мероприятий. Предусмотрен поиск по дате. Даты, в которые проходят мероприятия, отмечены точкой.

| Поис | к  |    |    |                   |     |    |    |
|------|----|----|----|-------------------|-----|----|----|
| Ap   | <  |    | Ию | нь <mark>2</mark> | 022 |    | >  |
|      | ПН | ΒT | CP | ЧΤ                | ПТ  | СБ | BC |
| N    | 30 | 31 | 1  | 2                 | 3   | 4  | 5  |
|      | 6  | 7  | 8  | 9                 | 10  | 11 | 12 |
|      | 13 | 14 | 15 | 16                | 17  | 18 | 19 |
|      | 20 | 21 | 22 | 23                | 24  | 25 | 26 |
|      | 27 | 28 | 29 | 30                | 1   | 2  | 3  |
|      | 4  | 5  | 6  | 7                 | 8   | 9  | 10 |

Группа мероприятия имеет интерфейс и функционал аналогичный групповым чатам Telegram. Групповой чат мероприятия отображаться в виде аватара, типа и названия мероприятия, в соответствии с введенными при его создании данными. Групповой чат обеспечивает обмен между участниками текстовыми сообщениями и файлами. Для перехода в групповой чат мероприятия нужно нажать соответствующую кнопку. Если кнопки нет, то мероприятие не имеет группового чата.

Мероприятие может иметь признак «Видно всем». В таком случае оно будет доступно всем пользователям делового объединения. В таких мероприятиях только приглашённые участники имеют возможность «ПРИНЯТЬ УЧАСТИЕ» и «ОТКАЗАТЬСЯ ОТ УЧАСТИЯ».

В Telegram также можно открыть бота мероприятий. Для этого нужно найти в поиске бота <u>Unions Мероприятия</u> и нажать кнопку «ПЕРЕЗАПУСТИТЬ» Если вы входили в приложение Unions, то достаточно открыть бота.

Мероприятия разделены на две группы:

- Ближайшие актуальные мероприятия
- Архивные прошедшие и отменённые мероприятия

Цветовая маркировка статуса мероприятия

- Синим цветом отмечены созданные мероприятия.
- Зелёным цветом отмечены мероприятия, в которые вас пригласили.

Все остальные мероприятия не имеют маркировки.

| Мероприятия |                                                            |            |  |  |  |  |
|-------------|------------------------------------------------------------|------------|--|--|--|--|
| Поиск       |                                                            |            |  |  |  |  |
| Пригла      | шения 1                                                    | ^          |  |  |  |  |
| MC          | 28.06.2022 00:00 - 29.06.2022 0<br>Мероприятие с групповым | 0:00<br>ча |  |  |  |  |
| Архивн      | ые                                                         | $\sim$     |  |  |  |  |

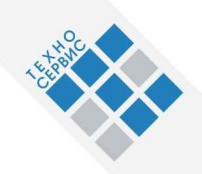

#### Мероприятия Unions в Telegram

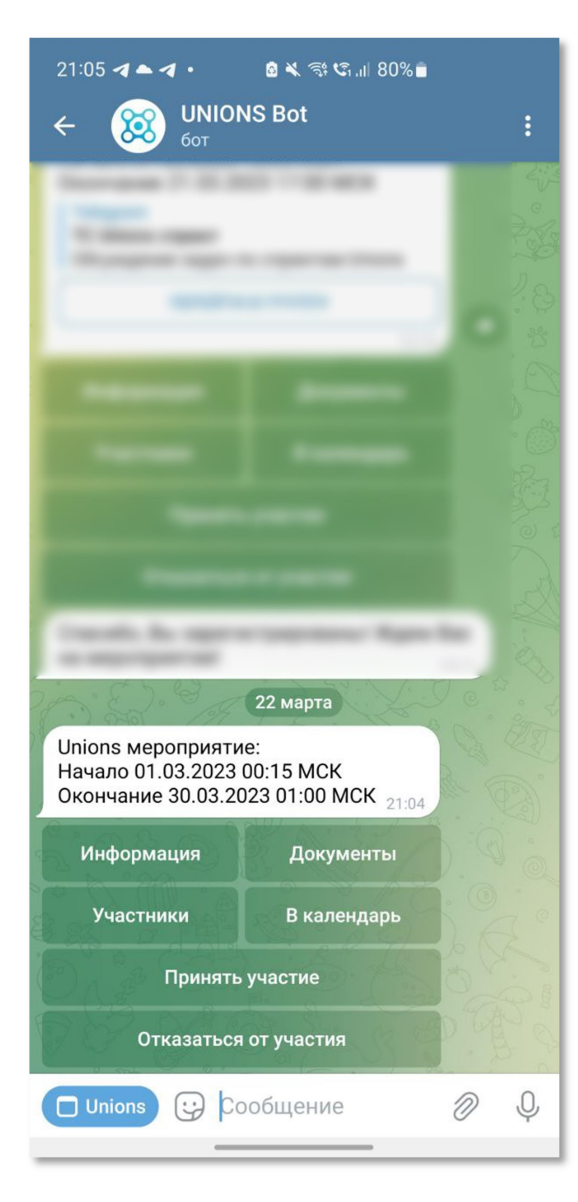

#### Кнопка «ИНФОРМАЦИЯ»

бот присылает сообщение: «Ознакомьтесь с информацией о мероприятии», «Адрес офлайн», «Адрес онлайн», «Дата и время».

#### Кнопка «ДОКУМЕНТЫ»

бот присылает все дополнительные документы мероприятия.

#### Кнопка «УЧАСТНИКИ»

бот присылает xls-файл со списком участников, зарегистрировавшихся на мероприятие, и списком участников, получивших приглашение, но на момент запроса не подтвердивших участие регистрацией.

#### Кнопка «В КАЛЕНДАРЬ»

бот присылает ics-файл для выгрузки мероприятия в личный календарь.

#### Кнопка «РЕГИСТРАЦИЯ»

пользователь подтверждает своё участие в мероприятии. Мероприятие попадает в раздел «Актуальные».

#### Кнопка «ОТМЕНА РЕГИСТРАЦИИ»

пользователь отказывается от участия в мероприятии. В таком случае мероприятие попадает в раздел «Архивные»

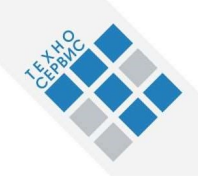

## 3.7. Опросы

Опросы создаются ответственным (имеющим доступ) сотрудником УО, и доступ к ним можно получить как в веб-версии приложения, так и через бота в Telegram.

| 🕅 UNIONS                                                                    | Опросы 🕂                                            |                   |             |                  |
|-----------------------------------------------------------------------------|-----------------------------------------------------|-------------------|-------------|------------------|
|                                                                             | Ближайшие 🚯 🝳 🛛 🔅 🔨                                 |                   | OU          |                  |
| П Организация                                                               | OU 01.05.2023 00:00 - 05.04.2024 00<br>Onpoc Unions |                   |             |                  |
| <ul> <li>Организации объединения</li> <li>Сотрудники объединения</li> </ul> |                                                     | Наименование      | Дата начала |                  |
| Комитеты и рабочие группы                                                   |                                                     | Дата окончания    | Организатор |                  |
| 🖉 Сообщения                                                                 |                                                     | 05.04.2024, 00:00 |             |                  |
| Мероприятия                                                                 |                                                     |                   |             | Старт Статистика |
| Опросы                                                                      |                                                     |                   |             |                  |
| ((о)) Инфолента                                                             |                                                     | Список участников |             |                  |
| 203 Настройки                                                               |                                                     | • Пройдено        |             |                  |
|                                                                             |                                                     | • Отправлено      |             |                  |
|                                                                             |                                                     |                   |             |                  |
|                                                                             |                                                     |                   |             |                  |
|                                                                             |                                                     |                   |             |                  |
|                                                                             |                                                     |                   |             |                  |
|                                                                             |                                                     |                   |             |                  |
| Head Office<br>Управляющая организация                                      |                                                     |                   |             |                  |

Меню взаимодействия в веб-версии приложения:

#### Кнопка «СТАРТ»

При нажатии на кнопку открывается форма, в которой можно ответить на вопросы опроса. При повторном нажатии на кнопку «Старт» приложение повторно запускает опрос, заменяя предыдущие ответы участника.

#### Кнопка «ОТКАЗАТЬСЯ»

При нажатии на кнопку приложение отправляет сообщение «Ваш отказ от участия в опросе принят. Сожалеем. Надеемся на Ваше участие в других опросах»

#### Кнопка «СТАТИСТИКА»

При нажатии на кнопку происходит загрузка файла со статистикой ответов на вопросы в сводной анонимной форме.

Группа опроса имеет интерфейс и функционал аналогичный групповым чатам Telegram. Групповой чат опроса по аналогии с ботом отображается в виде аватара и названия опроса, в соответствии с введенными при его создании данными. Групповой чат обеспечивает обмен между участниками текстовыми сообщениями и файлами.

#### Опросы разделены на две группы:

- Ближайшие актуальные опросы
- Архивные прошедшие и отменённые опросы

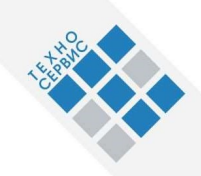

#### Цветовая маркировка статуса опросов

- Синим цветом отмечены созданные опросы.
- Зелёным цветом отмечены опросы, в которые вас пригласили.
- Все остальные опросы не имеют маркировки.

#### Опросы Unions в Telegram.

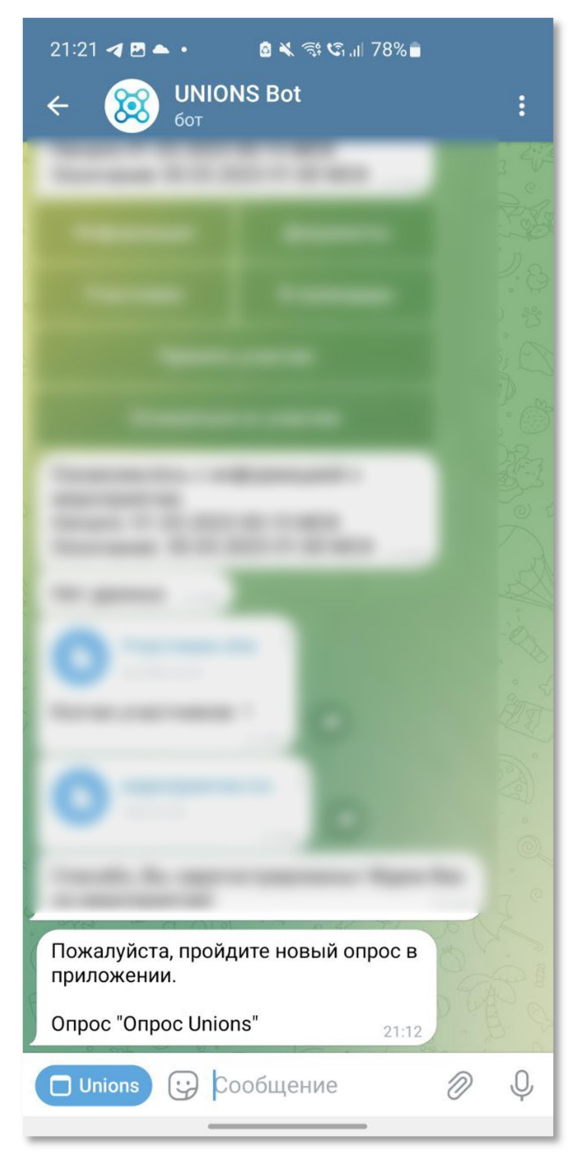

В боте Unions приходят уведомления для пользователей о новом опросе. Чтобы пройти его – нужно открыть бота по кнопке Unions внизу слева и там в интерфейса найти вкладку "Опросы".

Группа опроса имеет интерфейс и функционал аналогичный групповым чатам Telegram. Групповой чат опроса по аналогии с ботом отображается в виде аватара и названия опроса, в соответствии с введенными при его создании данными. Групповой чат обеспечивает обмен между участниками текстовыми сообщениями и файлами.

### 3.8. Инфолента

Инфолента это список групповых чатов и каналов, на которые пользователь подписался в Unions.

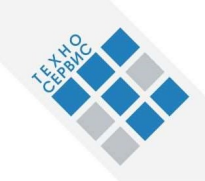

## 3.9. Настройки

| 🔀 UNIONS                               | Настройки                                                      | Техподдержка                                            |  |
|----------------------------------------|----------------------------------------------------------------|---------------------------------------------------------|--|
| Управляющая организация                | о Мой профиль<br>Информация о вас                              | Руководство пользователя 👌 Руководство администратора 🛓 |  |
| Организации объединения                | Папки в Telegram<br>Управление папками с чатами                | Форма обратной связи                                    |  |
| Сотрудники объединения                 | # История версий<br>Версия v 2.7.0 (dev)                       | Tesa                                                    |  |
| По сообщения                           | <ul> <li>Техподдержка<br/>Инструкции и каналы связи</li> </ul> | Описание *                                              |  |
| Нароприятия                            | © Лицензии                                                     |                                                         |  |
| Опросы                                 | [→ Выйти<br>Завершить сессию                                   | Email ompassmenn *                                      |  |
| (ю) Инфолента                          |                                                                | Выберите файлы или перетащите их сода                   |  |
|                                        |                                                                | С Отправить                                             |  |
| Head Office<br>Управляющая организация |                                                                |                                                         |  |
| v 2.7.D (dou)                          |                                                                |                                                         |  |

#### Мой профиль

Ваши данные с возможностью редактирования. В своём профиле доступна настройка «Отправлять информацию о мероприятиях и опросах на почту». Также здесь можно перейти в чат «Избранное»

#### Папки Unions в Telegram

Вы можете создать папку «Unions» в Telegram, которая будет содержать все чаты приложения Unions, а также папку «Без Unions» — все чаты Telegram, кроме чатов приложения.

#### История версий

Данные об обновлениях приложения. Текущая версия отображается в левом нижнем углу.

#### Лицензии

Данные об используемых библиотеках в приложении и их лицензиях на распространение.

#### Техподдержка

На странице доступна актуальная версия руководства пользователя, руководства администратора и форма для обратной связи при возникновении проблем или вопросов.

#### Выйти

Кнопка для выхода из приложения

#### 3.10. Связаться с куратором

Если в вашей организации вам был назначен куратор — при нажатии на эту кнопку откроется чат с вашим куратором.

#### 3.11. Смена делового объединения

Если вы являетесь участником нескольких деловых объединений, то при нажатии на логотип делового объединения в левом нижнем углу откроется список всех доступных деловых объединений.

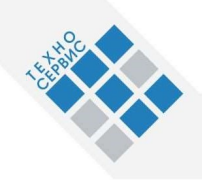

| 🕅 UNIONS                            | Настройки                                       | Техподдержка                                            |  |
|-------------------------------------|-------------------------------------------------|---------------------------------------------------------|--|
| ТП Управляющая организация          | о Мой профиль<br>Информация о вас               | Руководство пользователя 🛓 Руководство администратора 🛓 |  |
| 📳 Организации объединения           | Папки в Telegram<br>Управление папками с чатами | Форма обратной связи                                    |  |
| О Сотрудники объединения            | # История версий<br>версия v 2.7.0 (dev)        | Тема                                                    |  |
| Комитеты и рабочие группы Сообщения | Техподдержка<br>Инструкции и каналы связи       | Описание *                                              |  |
| 🛗 Мероприятия                       | © Лицензии                                      |                                                         |  |
| Опросы                              | [→ Выйти<br>завеошить сессию                    | Email отправителя *                                     |  |
| (©) Инфолента<br>Юз настройки       |                                                 | Выберите файлы или перетащите их сюда                   |  |
|                                     |                                                 | 🛛 Отправить                                             |  |
|                                     |                                                 |                                                         |  |
|                                     | Ваши доловью объодинония                        |                                                         |  |
|                                     | 🚭 Спутник                                       |                                                         |  |
| Head Office                         |                                                 |                                                         |  |
| Управляющая организация             | Head Office                                     |                                                         |  |
| v 2.7.0 (dev)                       |                                                 |                                                         |  |

При переходе в другое деловое объединение у вас изменится профиль.

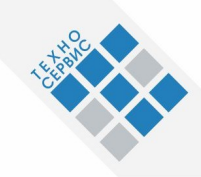

## 4. Возможные ошибки и рекомендации по устранению

#### Ошибка при авторизации

*Ошибка: Актуальный пользователь не найден в деловом объединении* Обратитесь к сотруднику, который Вас зарегистрировал. Возможно, Ваш телефон указали неверно.

*Ошибка: Введённый вами номер телефона неверный* Указанный номер телефона не зарегистрирован в Telegram. Проверьте, правильно ли вы ввели номер телефона.

#### Идёт загрузка, но приложение не открывается.

Подождите пару минут. Когда появится кнопка «ВЫЙТИ», нажмите на неё и пройдите авторизацию заново.